e===┘ "Thσ Executiveí MailPersonó (Cr 1986 ====●

versio<sub>8</sub> 6.5

CP/M80 & MS/DOS Version

⊥ Multiplσ Databasσ Mailinτ Lis [ Manager¼ Forφ Lette≥ Generato≥ anΣ Telephonσ Numbe≥ Locator

> b• Jame≤ A« Gronek UCS¼ inc. Copyrigh∫ 1984¼ 1985 Al∞ Right≤ Reserved

> > Releaso Date October 15, 1986

"Thσá Executiveíá MailPersonóá i≤á ß se∫á oµá commanΣá file≤ ì

●==== DOCUMENTATION FOR "The Executive! MailPerson" v 6.5 ====●

#### ⊖==== Overview ====⊖

"Thơ Executiveí MailPersonó (TEM⊏ i≤ ß comprehensivơ mailin≀ ì

- a« add/edit/deletσ entrie≤ iε an• numbe≥ oµ databases b« generatσá 1/2/3/-já widσ label≤
- c« generato mergo printeΣ letters without MailMerge
- d. generato ß MailMerge compatible datafile
- e. rapidly locate telephone numbers for Names or Companies
- f. create new databases from the Main Menu
- g. list directories of database members to screen or print
- h. purge duplicate entries by user specified criteria
- i. automatically records date of entry or edit

j≪á holΣ o≥ presen[ thơ datß i≀ Name¼á Company¼á Zipcodơ o≥ ì

k≪á prin∫á singlσ labels/envelope≤ ì

1. combine multiple databases into a single database

m≪á allow≤ u≡ t∩ fou≥ ke∙ words/phrase≤ pe≥ recorΣ fo≥ usσ ì

●Copyright (C) 1985, 1986 UCS, inc. All Rights Reserved page 2●

●==== DOCUMENTATION FOR "The Executive! MailPerson" v 6.5 ====●

●==== Installation & Necessary Files ====●

"Thơá Executiveíá MailPersonó se∣ consist≤ oµ thơá followinī ì

| MAIL.CM− - Thσ Maste≥ CommanΣ File                                                                                  |   |
|----------------------------------------------------------------------------------------------------|---|
| MAIL01.CMD\                                                                                                    |   |
| MAIL02.CMD \                                                                                                    |   |
| MAIL03.CMD \                                                                                                    |   |
| MAIL04.CMD \                                                                                                    |   |
| MAIL05.CMD \                                                                                                    |   |
| MAIL06.CMD \                                                                                                    |   |
| MAIL07.CMD \                                                                                                    |   |
| MAIL08.CMD > Support Files called by MAIL.CMD                                                                       |   |
| MAIL09.CMD /                                                                                                    |   |
| MAIL10.CMD /                                                                                                    |   |
| MAIL11.CMD /                                                                                                    |   |
| MAIL12.CMD /                                                                                                    |   |
| MAIL13.CMD /                                                                                                    |   |
| MAIL14.CMD /                                                                                                    |   |
| MAIL15.CMD/                                                                                                    |   |
| LETTER.DB = − Workint filo fo≥ MAIL.CMD                                                                             |   |
| TEMPLATE.DBF - Working file for MAIL.CMD                                                                            |   |
| ZIPS.DBF - State/Zipcode combinations database                                                                      |   |
| ZIPS.NDX - State/Zipcode combinations index                                                                         |   |
| Thơá followint files aro SAMPL $+$ FILE <sup>L</sup> whic $\Phi$ YO <sub>F</sub> wil $\infty$ nee $\Sigma$ t $\cap$ | ì |
|                                                                                                    |   |
| SETPRINT.CM— - Samplo printe≥ configuratios file                                                                    |   |
| RETADDR.CM— - You≥ Returε Addres≤ Information                                                                       |   |
| Thσá followinτá file≤á arσá createΣ b∙á thσá prograφá durinτ                                                        | ì |
| SYSDATE ME The system date memory file                                                                              |   |
| $PWARN ME = IISe \Sigma h \cdot thg Single Label< Routine$                                                          |   |
| $LINES ME = Use \Sigma b the Single Labels Routine$                                                                 |   |
| TIMES, ME - 0362 D CHO SINGIO DADEIS NOUCHIE                                                                        |   |

| TEMPMEM.ME= | _ | Temporar• | file¼ | no∫ | usuall· | seen |
|-------------|---|-----------|-------|-----|---------|------|
| CDR.MEM     | - | Temporar• | file¼ | no∫ | usuall· | seen |
| DB.MEM      | - | Temporar• | file¼ | no∫ | usuall· | seen |
| HL.MEM      | - | Temporar• | file¼ | no∫ | usuall· | seen |
| MPINPUT.DBF | - | Temporary | file, | not | usually | seen |

●Copyright (C) 1985, 1986 UCS, inc. All Rights Reserved page 3●

●==== DOCUMENTATION FOR "The Executive! MailPerson" v 6.5 ====●

Additionally¼á thσá prograφ i≤ provideΣ witΦá thσá followinτ ì

| ZIPMAINT.CMD                                      | - A utility program for use in maintaining the State/Zipcode data file                                                                                               |
|---------------------------------------------------|----------------------------------------------------------------------------------------------------|
| MOVEID.CM-á                                       | - ⊥á utilit∙ prograφ t∩ clea≥ thσá mailin⊤ ì                                                                                                    |
| FILLID.CM—á                                       | - ⊥á utilit∙ prograφ t∩ fil∞á thσá mailin⊤ ì                                                                                                    |
| MAILCNVT.CM-                                      | - ⊥ utilit∙ prograφ tha∫ convert≤á previou≤ ì                                                                                                    |
| FMAIL.CM—á                                        | – $\perp \!\!\!\!\!\!\!\!\!\!\!\!\!\!\!\!\!\!\!\!\!\!\!\!\!\!\!\!\!\!\!\!\!\!\!$                                                                                     |
| TEST.LT∏<br>TEST.MMG<br>MAIL65.DO¦<br>-README.1ST | <ul> <li>- ⊥ samplσ forφ lette≥ format</li> <li>- A sample MailMerge formatted letter</li> <li>- Thi≤ file</li> <li>- The file you should have read first</li> </ul> |

Iµá yojá arσ usinτ ß dua∞ flopp• drivσ system¼á al∞á oµá thσ ì

●Copyright (C) 1985, 1986 UCS, inc. All Rights Reserved page 4●

●==== DOCUMENTATION FOR "The Executive! MailPerson" v 6.5 ====●

==== Data File Formats ====

| MAIL65.DB=                | - 'Shell          | l° Dat | tß Structu: | re                        |
|---------------------------|-------------------|--------|-------------|---------------------------|
| áááááááAFlΣ               | Namo              | Турσ   | Width       | Contents                  |
|                           |                   |        |             |                           |
| áááááááá00 <b>%</b>       | TITL <del> </del> | #      | 001         | Title Code                |
| áááááááá00 🚦              | POSITIO#          | -      | 012         | Other Title               |
| áááááááá00 á              | NAM               | -      | 04          | Lasí Namσá» Firsí Name    |
| áááááááá00-               |                   | -      | 040         | Company Name              |
| áááááááá00=               | ADD               | -      | 035         | Address Line 1            |
| áááááááá00-               | ADDR              | -      | 035         | Address Line 2            |
| áááááááá00 <mark>1</mark> | CIT               | -      | 030         | City                      |
| áááááááá00-               | STAT <del> </del> | -      | 002         | State                     |
| áááááááá00-               | ZIL               | -      | 010         | Zipcode                   |
| áááááááá01                | HPHON-            | -      | 013         | Home Phone #              |
| áááááááá01 <b>X</b>       | WPHON-            | -      | 013         | Work Phone #              |
| áááááááá01 🛱              | TAG               | ŀ      | 001         | Selection Tag 1           |
| áááááááá01                | TAG               | F      | 001         | Selection Tag 2           |
| áááááááá01-               | TAG               | F      | 001         | Selection Tag 3           |
| áááááááá01=               | TAG-              | F      | 001         | Selection Tag 4           |
| áááááááá01-               | PRILIS            | ╞      | 012         | Primary Keyword/Mail Code |
| áááááááá01 <mark>1</mark> | SECLIST           | -      | 012         | Secondary Keyword 1       |
| áááááááá01 <sub>7</sub>   | SECLIST           | -      | 012         | Secondary Keyword 2       |
| áááááááá01-               | SECLIST           | -      | 012         | Secondary Keyword 3       |
| áááááááá02                | ent:dat+          | -      | 008         | Date of entry/edit        |
| áááááááá02 <b>%</b>       | COUNTR            | F      | 015         | Country (foreign mailing) |
| áááááááá*¬ Tota           | × *¬              | 0 (    | 0307        |                           |

MAIL65.NA= - 'Shell° Namo Inde° Structure Index key = \$(NAME,1,25) MAIL65.CM<sup>II</sup> - 'Shell° Compan· Inde° Structure Index key = \$(OF,1,20) MAIL65.ZI<sup>II</sup> - 'Shell° Zipcodo Inde° Structure Index key = ZIP MAIL65.DTE - 'Shell' Entry Date Index Structure Inde°áke·á<sup>II</sup> \$(ENT:DATE,7,2)+\$(ENT:DATE,4,2) +\$(ENT:DATE,1,2)

●Copyright (C) 1985, 1986 UCS, inc. All Rights Reserved page 5●

●==== DOCUMENTATION FOR "The Executive! MailPerson" v 6.5 ====●

==== Preinstalling Default Settings ==== FMAIL.CM— i  $\leq$  ß versior oµ thơ Mair Comman $\Sigma$  filơ tha| cará bơ ì

find∥ STOR+ μ T∔ signoε -- 'f° t∩ ski≡ earl· panel≤ anΣ ì

find∥á STOR∔á 'B° T≟ cd≥ -- substituto tho drivo lette≥ ì

find á STOR+á 'B° T≟ d≥ -- substituto tho drivo lette≥ ì

MS/DO<sup>L</sup>á user≤ wit $\Phi$  har $\Sigma$  disk≤ shoul $\Sigma$  chang $\sigma$  thes $\sigma$  t $\cap$  'C° an $\Sigma$  ì

●Copyright (C) 1985, 1986 UCS, inc. All Rights Reserved page 6●

●==== DOCUMENTATION FOR "The Executive! MailPerson" v 6.5 ====●

●===J Hardware/Softwaro Requirement≤ ====●
TE= require≤ ●dBASEII●¼á versioε ●2.4é o≥ ●2.43\*é iε orde≥ t∩á ruε

TE=á i≤á distributeΣ iε tw∩ forms«á Al∞ CM− typσ file≤á arσ ì

TE=á i≤ designeΣ t∩ ruε oε an· compute≥ systeφ tha∫ caεá ruε ì Thi≤á versioεá oµá TE= i≤ designeΣ t∩ ruεá unde≥á CP/M8∷á o≥ ì

●Copyright (C) 1985, 1986 UCS, inc. All Rights Reserved page 7●

●==== DOCUMENTATION FOR "The Executive! MailPerson" v 6.5 ====●

⊜===<sup>⊥</sup> Ho≈ d∩ r uso it\_ ====⊖

T∩á ruε thσ prograφ placσ thσ file≤ oε disk(s⊏ a≤á describeΣ ì

YoJ wil∞ bo prompte∑ fo≥ ß @WORKINGé drivo (whero aro tho datß ì

Yojá wil∞á bo prompte∑ fo≥ ß @COMMANDé drivoá (wheroá aroá tho ì

Onco tho prograφ know≤ whero everythint i≤ located¼ yo] wil∞ ì

Afte≥ providint tho date¼á yoj wil∞ bo prompteΣ t∩ ente≥ tho ì

----<sup>1</sup> NOT+ <----

Iµá yo] aro jus[ startinτ u≡ tho prograφ fo≥ tho firs[ time¼ ì

Yo] wilo bo presente  $\Sigma$  wit  $\Phi$  tho mais men] of TE= whic  $\Phi$  is or i

●Copyright (C) 1985, 1986 UCS, inc. All Rights Reserved page 8●

●==== DOCUMENTATION FOR "The Executive! MailPerson" v 6.5 ====●

---- Main Menu of The Executive! MailPerson ----⊕Thσ Executiveí MailPersoε (Cr 1985 - filename.DBF

| Command Drive: A:                                                                                                    | Working Drive: B                                                                                                    | : System Date: 01/01/86                                                                                                    |
|----------------------------------------------------------------------------------------------------|----------------------------------------------------------------------------------------------------|----------------------------------------------------------------------------------------------------|
| <br>Mailinτ Option≤                                                                                                    |                                                                                                    | Utilit· Options                                                                                                    |
| <ul> <li>EXI↓</li> <li>Ente≥ ne≈ entrie≤</li> <li>Edit/deleto entrie≤</li> <li>Á- WritoáLetter≤á</li> <li>á- Quicô telephonoáRolad</li> <li>á- Prin∫áSinglo Labels/E</li> <li>Rese∫áLette≥ Dato</li> <li>Director· oµ Databaso</li> <li>Browso througΦ Databa</li> <li>Yá- 2/3/4 Wide Labels</li> </ul> | ⊥<br>Tá:<br>-<br>-<br>-<br>+á:<br>-<br>-<br>-<br>-<br>-<br>-<br>-<br>-<br>-<br>-<br>-<br>-<br>-<br>-<br>-<br>-<br>-<br>-<br>- | <ul> <li>Director· oµ Defaul   Disδ</li> <li>Selec   á ß differen   databasσ</li> <li>Creato ß Ne≈ Databasσ</li> <li>Consolidate Databases</li> <li>ConfiguroáPrinte≥áOptions</li> <li>Qui   át∩áWordSta≥</li> <li>Qui   t∩ ß dBAS + .CM- Filσ</li> <li>Rese   Systeφ Datσ</li> <li>Selec   áNe≈áWorkint Drivσ</li> <li>Quicδ Lis   oµ Databasσ Members</li> <li>Analyzo List ID≤áiɛ Database</li> </ul> |

\_\_\_\_\_

Ente≥ you≥ choice¼ please«

Waiting

A [ tho heas op tho Mais Menu<sup>1</sup>/<sub>4</sub> tho Commans ans Workint drives  $\hat{1}$ 

Thσá Maiε MenJ i≤ divideΣ int∩ tw∩ primar• functiona∞ areas¼ ì

●Copyright (C) 1985, 1986 UCS, inc. All Rights Reserved page 9●

## ⊖===<sup>\_</sup> MAILIN - OPTION - ====⊖

●0é - Quit to Operating System

Thi≤á selectioε wil∞ closσ al∞ opeε files¼á updatinτá recorΣ ì

⊖léá- Enter New Entries

Thi≤ allow≤ yo] t∩ ente≥ ne≈ member≤ int∩ thơ database«á Yo] ì

Iµá yo∣á choosσ t∩ BatcΦ input¼á thσ prograφ wil∞á creatσá ß ì

└ └ ┼ = └ ┏ ┣ ╨ ┼ ╥ └ ╧ ╬ (cr Addinτ Databasσ Entries 1 = "Mr." ááááááááááááááááá = "Mrs." 3 = "Ms." ááááááááááááááááá = "Dr." 5 = "Mr. & Mrs." áááááááá = People with no Title 9 = Use Position Field as Title 0 =Companies with no name field Enter Title code : : Entry Date: Enter Last name : : Enter First name(s) : : Enter Co. name : : Enter Position : : Enter Address : : Enter Address 2 : Enter City : : Enter State : : : Enter ZIP code : Enter Country : Ente≥áHomơáPĥonơ ∥á Ente≥áLis∫áId ∥á áEnte≥ Worδá Phonσá :á á 

Selec[ ß titlo codo froq tho eigh[ presented<sup>1</sup>/<sub>4</sub> an $\Sigma$  ente $\geq$  eac $\Phi$  ì

:

●Copyright (C) 1985, 1986 UCS, inc. All Rights Reserved page 10●

 $\Theta$ ==== DOCUMENTATION FOR "The Executive! MailPerson" v 6.5 ==== $\Theta$ tho titlo codo i  $\leq$  OTHE<sub>T</sub> THA<sup>+</sup> '0'<sup>1</sup>/4á yoj mus provido ß namo is tho ì

Unles≤á yoj ente≥ ß countr· namσ (fo≥ foreigεá mailing⊏á TE= ì

Thσá state/zi≡ file≤ arσ a≤ curren[ a≤ r coulΣ makσ theφá a[ ì

Lis∫á I-á field≤á arơ 'Freơ Text° area≤ fo≥ yoj t∩á ente≥á ß ì

Thσ firs∫ Lis∫ I− FielΣ i≤ reserveΣ fo≥ ß bulδ mailinτ code¼ ì

A∫ thσ conclusioε oµ thσ record¼ ß promp∫ wil∞ appea≥ askinτ ì

è

●Copyright (C) 1985, 1986 UCS, inc. All Rights Reserved page 11●

●==== DOCUMENTATION FOR "The Executive! MailPerson" v 6.5 ====●

@2éá - Edit/delete Entries
Thi≤ selectioε allow≤ yo] t∩ edi∫ an· recorΣ iε tho databaso ì

Iµ yo] selec[ NAME¼á yo] wil∞ bo prompteΣ fo≥ tho name(sr t∩ ì

# -- NOTE --

Thi≤ searcΦ routino i≤ CAS+ SENSITIVE!!í Iµ yoj entereΣ al∞ ì

Thơá prograφ wil∞ automaticall· validato tho state/zi≡á codo ì

Iµ yo] wisΦ t∩ deletσ ß compan• record¼á simpl• ente≥ blank≤ ì

A∫ thσ conclusioε oµ thσ record¼ ß promp∫ wil∞ appea≥ askinτ ì

●Copyright (C) 1985, 1986 UCS, inc. All Rights Reserved page 12●

●==== DOCUMENTATION FOR "The Executive! MailPerson" v 6.5 ====● ●3é - Make Labels Thi≤á selectioεá print≤á standarΣ 15/16ó b· |á 1/2óá mailint ì YoJ wil∞ bσ askeΣ iµ yoJ wisΦ t∩ makσ label≤ fo≥ AL ⊨ member≤ ì

Iµ yo] selec[ b· Lis[ Id¼á yo] wil∞ bo prompteΣ t∩ ente≥ tho ì

Iµ yo] selec[ b· Entry/Edi[ date¼á yo] wil∞ bo prompteΣá fo≥ ì

Iµ yo] selec[ b· tagging¼á yo] wil∞ bo presente $\Sigma$  eac $\Phi$  recor $\Sigma$  ì

Yojá wil∞ bo aske∑ iµ yoj wisΦ tho label≤ i≀ Name¼á Company¼ ì

TE= wilo appen  $\Sigma$  tho dath from the Firs [Lis [I - fiel  $\Sigma$  t  $\cap$  the i

Mako suro you≥ printe≥ i≤ se∫ correctly.

●Copyright (C) 1985, 1986 UCS, inc. All Rights Reserved page 13●

●==== DOCUMENTATION FOR "The Executive! MailPerson" v 6.5 ====●

⊕4é - Write Letters Thi≤ i≤ onσ wa· t∩ writσ letters«á Yo] wil∞ bσ askeΣ iµá yo] ì

Oncσá yo∣ havo selecte∑ tho member≤ t∩ receivoá thoá letter¼ ì

You≥á tex∫á filσá wil∞á bσ mergeΣ witΦá thσá name≤á iεá you≥ ì

Yojá wil∞á boá prompte $\Sigma$  fo≥ ß namo unde≥ whic $\Phi$  t∩á savoá tho ì

Yojá wil∞á bσ askeΣ iµ yoj wisΦ t∩ ruɛ label≤ fo≥á thσá samo ì

#### -- NOTE --

Thσá datßá filσ containinτ you≥ generateΣ forφá letter≤á caε ì

Iµá you≥ databasσ i≤ to∩ largσ t∩ makσ ß singlσ lette≥ pass¼ ì

Thi≤á selectioɛ wil∞ promp[ fo≥ ß dato t∩ prin[ oɛá letters« ì

❷7éá - Reset Letter Date

●6éá - Print Single Labels/Envelopes Thi≤á selectioε wil∞ allo≈ yoj t∩ usσ you≥ printe≥ t∩á prin[ ì

Iµá yoj selec∫ ß Company'≤ name¼á yoj wil∞ bσ askeΣ fo≥á thơ ì

●5é - Quick Telephone Rolodex Iµá yojá neeΣá ß phonσ number¼á selec∫á this≪á Yojá wil∞á bơ ì Iµá yojá selec∫ ß Person'≤ name¼á yoj wil∞ bσ askeΣ fo≥á thơ ì

●==== DOCUMENTATION FOR "The Executive! MailPerson" v 6.5 ====●

●Copyright (C) 1985, 1986 UCS, inc. All Rights Reserved page 14●

●8é - Directory of Database Members

Thi≤á selectioε wil∞ allo≈ yoj t∩ ruε ß Director. Listinτ oµ ì

9éá - Browse Through Database
Thi≤ selectioε wil∞ placo yoj iε 'Browse° mode«á Browso modo ì

●Copyright (C) 1985, 1986 UCS, inc. All Rights Reserved page 15●

●==== DOCUMENTATION FOR "The Executive! MailPerson" v 6.5 ====●

●Yéá - 2/3/4 Wide Mailing Labels
Thi≤ selectioε wil∞ allo≈ yoj t∩ creato mailinτ label≤ 2¼ 3¼ ì

Yo] wil∞ bo offereΣ tho opportunit. t∩ selec[ any¼á o≥á all¼ ì

TE= wilo appen  $\Sigma$  tho dath from the Firs [Lis [I - fiel  $\Sigma$  t  $\cap$  the i

Afte≥á yoj havo selecteΣ tho member≤ anΣ thoá sequence¼á yoj ì

⊖Zé - Create MailMerge File

Thi≤á i≤ anothe≥ wa• t∩ generatσá letters«á Thi≤á selectioε ì

Title¼á Firs∫ Name¼á Las∫ Name¼á Company¼ Addres≤ Lino 1¼ Addres≤ ì

Iµá yoj havo entereΣ ß countr· namo (fo≥á foreigεá mailing)¼ ì Title¼á Firs∫ Name¼á Las∫ Name¼á Companyφ Addres≤ Lino 1¼ Addres≤ ì Mos∫á oµá thoá field≤á wil∞ bo encloseΣ iεá doubloá quotoá marks¼ ì

è

●Copyright (C) 1985, 1986 UCS, inc. All Rights Reserved page 16●

●==== DOCUMENTATION FOR "The Executive! MailPerson" v 6.5 ====●

-- NOT<del>|</del> --

Thi≤ selectioε i≤ oµ N<sup>⊥</sup> US<sup>↓</sup> t∩ yoJ unles≤ yoJ havσ MailMergσ ì

●Copyright (C) 1985, 1986 UCS, inc. All Rights Reserved page 17●

●==== DOCUMENTATION FOR "The Executive! MailPerson" v 6.5 ====●

## ⊕===<sup>⊥</sup> utilit<sup>⊥</sup> option<sup>⊥</sup> ====⊕

⊕Aéá - Directory of Default Disk Thi≤á selectioε wil∞ clea≥ you≥ screen¼á displa· β director· ì

●Bé - Select a Different Database
Selec∫á thi≤ t∩ chango databases«á YoJ wil∞ bo prompte∑á fo≥ ì

⊖Cé - Create a New Database

Selec∫ thi≤ t∩ creato ß ne≈ database« Iµ yo] aro startinī u≡ ì

●Déá - Consolidate Databases Thi≤á selectioɛ allow≤ yo] t∩ adΣ datß record≤ froφá anothe≥ ì

●Eé - Configure Printer Options
Iµ yo] wis
 t∩ configuro tho printer¼ selec[ this« Tho filo ì

●Féá - Quit to WordStar
Thi≤ selectioε wil∞ closσ al∞ files¼ exi∫ froφ TE= anΣ ente≥ ì

●Copyright (C) 1985, 1986 UCS, inc. All Rights Reserved page 18●

⊖Hé - Reset System Date

Thi≤á selectioεá wil∞ promp[ fo≥ β systeφá datσá (MM/DD/YY)« ì

●Iéá - Select New Working Drive
Thi≤ selectioε wil∞ allo≈ yoj t∩ chango workinτá disks«á Yoj ì

●Jé - Quick List of Database Members Thi≤á selectioεá wil∞ provido ß quicδ listinτ oµá Name≤á anΣ ì

●Kéá - Analyze List IDs in Database Thi≤á selectioε wil∞ displa· thơ Lis∫ ID'≤ froφ eacΦá recorΣ ì

●Copyright (C) 1985, 1986 UCS, inc. All Rights Reserved page 19●

●==== DOCUMENTATION FOR "The Executive! MailPerson" v 6.5 ====●

●Lé - Purge Database of Duplicate Entries

Thi≤á selectio≀á wil∞á allo≈ yoj t∩ purgo you≥á databasoá oµ ì

You≥á purge∑á datafilo wil∞ bo save∑ a≤ UNIQUE.DB¦ wit∮á tho ì

●Copyright (C) 1985, 1986 UCS, inc. All Rights Reserved page 20●

### ⊜===<sup>⊥</sup> CAUTION<sup>⊥</sup> ====⊕

(1rá Iµ yo] havo ß largo numbe≥ oµ name≤ iε you≥á database¼ ì

- (2rá Thσá 'Purge° functioε i≤á ver·á DISπá INTENSIVE!íá I[ ì
- (3rá LIS└ I- searcΦ routine≤ arσá CASE-SENSITIVEíá Iµá yo] ì
- (4 ⊂ Tho Director · oµ Member≤ routine≤ aro memor · intensive« ì
- (5rá Thσá Duplicatσá RecorΣ Purgσ functioε ma· crasΦá oεá ß ì

●Copyright (C) 1985, 1986 UCS, inc. All Rights Reserved page 21●

●==== DOCUMENTATION FOR "The Executive! MailPerson" v 6.5 ====●

⊖===<sup>⊥</sup> PRINTIN YOU<sub>T</sub> FOR= LETTER<sup>⊥</sup> ====⊖

Oncσá TE= ha≤ saveΣ you≥ filename.TX forφ lette≥á file¼á i jì

Yojá ma·á chango tho formattint command≤á (pagoá offse∫á an∑ ì

Iµ yo] d∩ no[ havσ WordStar¼ yo] ma∙ usσ you≥ worΣ processo≥ ì

Iµ yoJ havσ MailMerge¼ refe≥ t∩ you≥ manua∞ fo≥ instruction≤ ì

●Copyright (C) 1985, 1986 UCS, inc. All Rights Reserved page 22●

●==== DOCUMENTATION FOR "The Executive! MailPerson" v 6.5 ====●

⊜===<sup>⊥</sup> SOURC+ COD+ ====⊖

Thσá Executiveíáá MailPersoεá i≤á supplied¼áá completσá witΦ ì

James A. Gronek UCS, inc. Post Office Box 23937 Phoenix, Arizona 85063

Send Cash, Check or Money Order to above address. Phoenix Residents include 6.7% sales tax Maricopa County Residents include 6.0% sales tax Arizona Residents include 5.5% sales tax

Send comments, bug reports, and complaints to: (602)272-5312 voice or (602)247-2880 modem á Lost Dutchman's Gold Mine RCP/M 24 Hours (unless in use) á 300 - 1200 - 2400 Baud ●Copyright (C) 1985, 1986 UCS, inc. All Rights Reserved page 23●